# **ACADEMIC ADVISING**

# HOW TO SCHEDULE AN ADVISING APPOINTMENT

### Step 1

- Go to **BROWARD.EDU** using Google Chrome or Mozilla Firefox
- 🔲 Log into your **myBC Account**

#### Step 2

Click on **BC Navigate** 

### Step 3

- Click on Appointments
- Schedule an Appointment
- Follow the steps
- 🔲 Click **Next** until complete
- 🔲 Confirm the appointment

#### NEED ASSISTANCE?

Call 954-201-7350 Go to **BROWARD.EDU** and click the Chat button Or visit: **BROWARD.EDY/STUDENTS/ADVISING** 

#### If you need to cancel your appointment:

Log into BC Navigate (follow the steps above)

LOGIN

Appointments

- Click on the scheduled appointment
- Click Cancel Appointment
- Select the reason
- Click Cancel Appointment

## BROWARD COLLEGE

©Broward College does not discriminate on the basis of race, color, sex, gender, national origin, religion, age, disability, marital status, sexual orientation, gender identity, genetic information or other legally protected classification in its programs and activities.